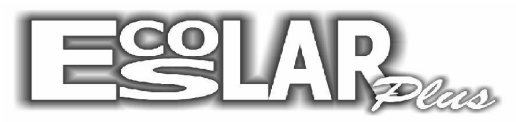

## Sistema Administrativo Escolar

## Matricular alunos já cadastrados

Para incluir um aluno cadastrado a sua respectiva turma devemos seguir os seguintes passos:

1. Clique em Balcão (no guia superior do seu escolar)

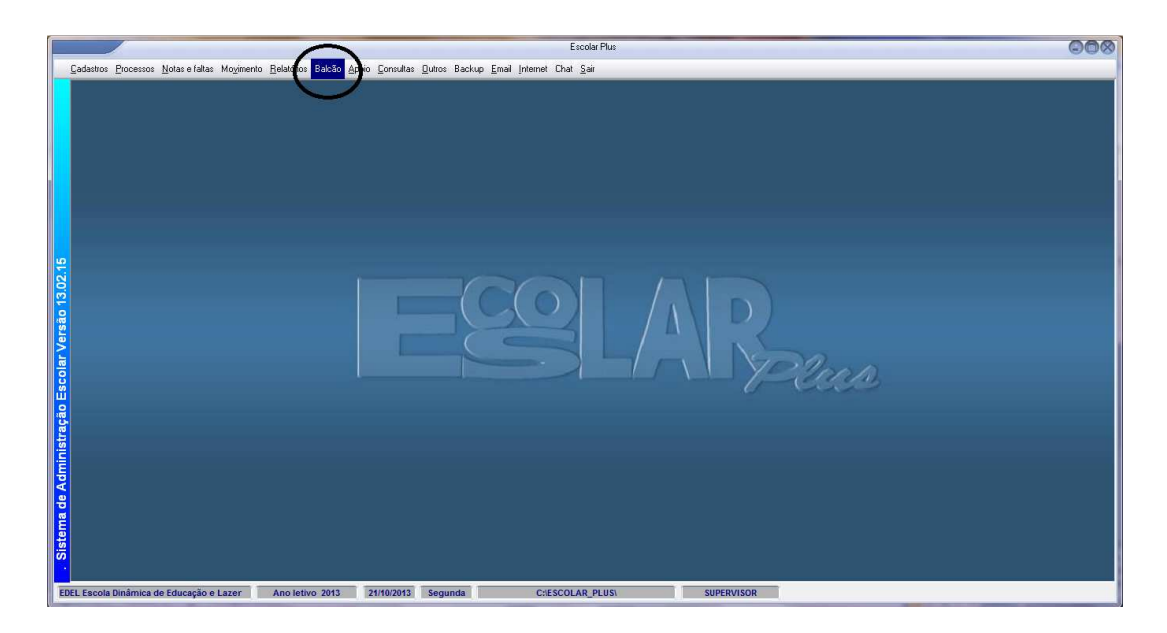

2. Em seguida selecione a opção: DADOS DA MATRICULA

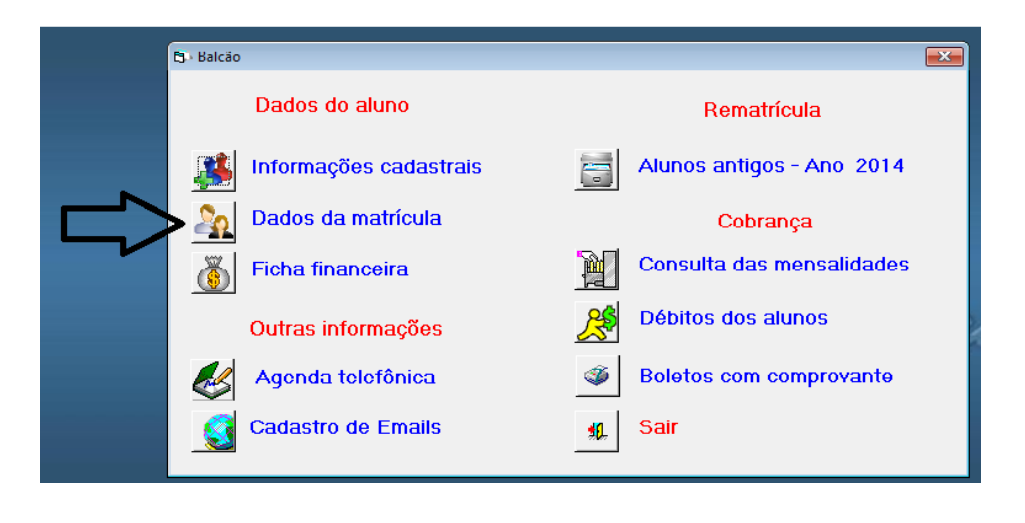

**3.** Com a janela dos dados de matricula aberto selecione a opção *Para localizar o aluno.* 

**4.** Após localizar o aluno selecione a opção: ESC do seu teclado (se localiza no canto superior esquerdo)

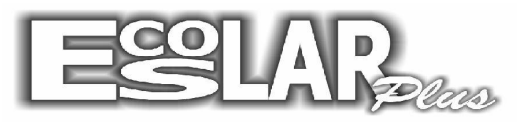

Sistema Administrativo Escolar

| Selecione o nº da matrícula e tecle <esc> para sair. 🛛 🚫</esc> |               |           |       |  |  |
|----------------------------------------------------------------|---------------|-----------|-------|--|--|
|                                                                |               | 1449      |       |  |  |
|                                                                | Nome do aluno | Matrícula | Turma |  |  |
|                                                                | Aluno Teste   | 1449      |       |  |  |
|                                                                |               |           |       |  |  |
|                                                                |               |           |       |  |  |
|                                                                |               |           |       |  |  |
|                                                                |               |           |       |  |  |
|                                                                |               |           |       |  |  |
|                                                                |               |           |       |  |  |
|                                                                |               |           |       |  |  |
|                                                                |               |           |       |  |  |
|                                                                |               |           |       |  |  |
|                                                                |               |           |       |  |  |
|                                                                |               |           |       |  |  |
|                                                                |               |           |       |  |  |

5. Ao executar o procedimento a cima a tela irá aparecer em branco. Selecione incluir

| Dados da matricula do aluno                               |                           |
|-----------------------------------------------------------|---------------------------|
| incluir Gravar Procurar Filtrar Fibra Cancelar F do aluno | josSair                   |
| Dados da matrícula Documentos 1 a 6 Documentos 7 a 12     | Anotações Responsável     |
| Matrícula                                                 |                           |
| Curso                                                     |                           |
| Turma Turmo 🗾                                             |                           |
| Tipo № chamada                                            |                           |
| Posição da matrícula                                      | Foto do aluno             |
| Confirmada Data 😂 Emails                                  |                           |
| <br>Renovação                                             | Ficha Financ              |
| H F                                                       | Aluno não rematriculado 💶 |

**6.** Automaticamente o número da matricula do aluno irá aparecer. Preencha com as informações do curso e, logo após, à direita, preencha com as informações do plano de pagamento. Selecione a opção **<u>GERAR FICHA</u>** e o cadastro estará completo.

| 🔁 Dados da matrícula do aluno                                                                                                    | ×                                                                                                    |
|----------------------------------------------------------------------------------------------------|----------------------------------------------------------------------------------------------------|
| Incluir Gravar Procurar Filtrar Ficha X F do alun                                                                                                    | 0 Doctos Sair                                                                                                    |
| Dados da matrícula Documentos 1 a 6 Documentos 7 a                                                                                                    | a 12 Anotações Responsável                                                                                                    |
| Matrícula 1449<br>Curso 16 <sup>7§</sup> Ano<br>Turma 701<br>Tipo Aluno novo<br>Nº chamada<br>Posição da matrícula<br>Confirmada Data<br>Sim<br>21/10/2013<br>Penovação | Plano de pagamento<br>3 6° ao 9° and<br>Desconto<br>até dia 0 em % 0,00<br>Valor da parcela R\$ 1.167,08<br>Valor 1º Vencto R\$ 1.167,08<br>Gerar ficha |
| R ▶ Aluno Teste                                                                                                    | Outros I H                                                                                                    |